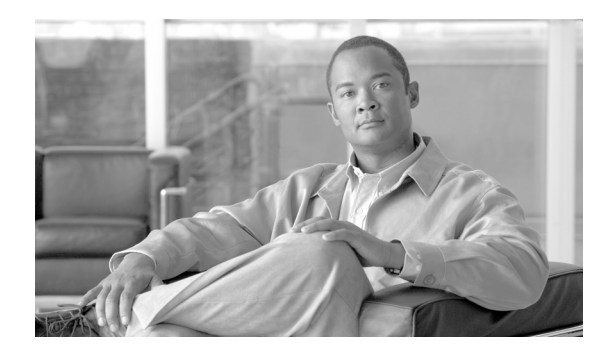

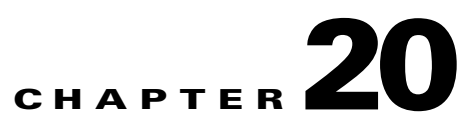

# **Incident Investigation and Mitigation**

An incident is a chain of events that are correlated by a rule to signal an attack upon your network. MARS simplifies and expedites the detection, mitigation, reporting, and analysis of the incident. The Network Summary dashboard and the Incident pages help to detect recent incidents and show the rules and the events that compose them. Mitigation refers to the ability of the MARS to isolate the attacking and compromised network devices by identifying and configuring enforcing devices that act as choke points in the network. Queries and reports reveal the scope of a problem and gather data for analysis and regulatory compliance. All this information can be captured in a case report with Case Management and escalated to the relevant personnel.

# **Incidents Overview**

An attack can consist of a reconnaissance activity (for instance, a port scan), followed by a penetration attempt (such as, a buffer overflow), and followed by malicious activity on the target host (for example, a local privilege escalation attack or the installation of backdoors).

An incident, which is generated by a Local Controller, collects the interesting events that constitute an attack scenario and uses rules to describe them. MARS provides you with pre-defined, system rules—which you can fine tune—and gives you the ability to create your own rules.

Incidents are sub-divided into instances to make it easier for you to investigate the attack scenario. Each instance alone is a full attack scenario.

For example, if your network is probed for a DoS attack and then attacked, a rule fires when it sees the follow up attack. The incident displays the instances of this attack.

| Incide               | ent ID: 4299848                                                                                                    | 33 🖉 晶米                                                            |                |
|----------------------|----------------------------------------------------------------------------------------------------|--------------------------------------------------------------------|----------------|
| Offset               | Firing Event /<br>Session /<br>Incident ID                                                                                         | Event Type                                                         | Source IP/Port |
| Ø <sup>®</sup> Insta | ance 1                                                                                                    |                                                                    |                |
| 3                    |                                                                                                    | [1906920]<br>Net Flood<br>TCP q                                    | 🕂 Total: 5     |
| Ø <b>`</b> Insta     | ance 2                                                                                                    |                                                                    |                |
| 3                    | S:45754259,<br><i>I:42998483 🖄</i> ,<br>I:42998484 <i>⊗</i>                                                                        | [1906910]<br>Net Flood<br>UDP q <i>&amp;</i>                       | 10.4.17.4 g    |
| ØInsta               | ance 3                                                                                                    |                                                                    |                |
| 1                    |                                                                                                    | [1905037]<br>WWW SGI<br>MachineInfo<br>Info Leak q                 | 10.1.1.21 🖣    |
| 1                    | S:45775179,<br>I:42998480 Å,<br>I:42998481 Å,<br>I:42998483 Å,<br>I:42998497 Å,<br>I:42998490 Å,<br>I:42998493 Å,<br>I:42998493 Å, | [1905110]<br>WWW SuSE<br>Installed<br>Packages<br>Info Leak<br>데 A | 10.1.1.21 d    |

#### Figure 20-1 A DoS probe followed by a DoS attack

# **The Incidents Page**

Click the Incidents tab to navigate to the Incidents page. The Incidents page displays recent incidents.

Incidents are collections of events and sessions that meet the criteria for a rule, each having helped to cause the rule to fire. An incident's duration only includes the events that contributed to the incident firing.

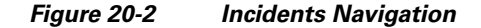

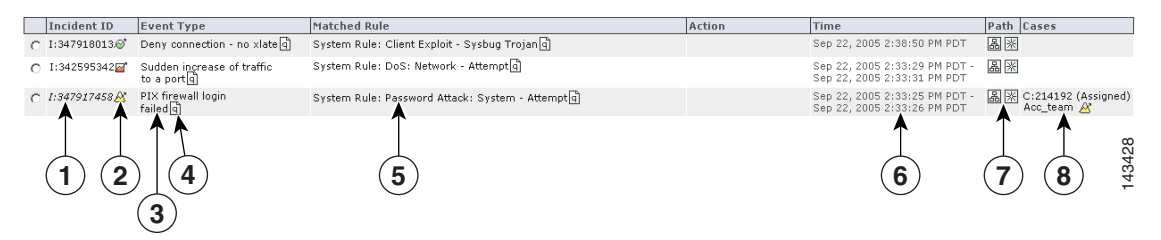

| 1 | The Incident ID— Link to the Incident Detail page.                                                     | 2 | Incident Severity Icon                                                                             |
|---|----------------------------------------------------------------------------------------------------|---|----------------------------------------------------------------------------------------------------|
| 3 | The events that compose the Incident—<br>Launches the Event Type Details popup<br>window.              | 4 | Query icon—Link to the Query page and<br>populates the corresponding query field with<br>the item. |
| 5 | The rule that fired to create the incident. Links to the rule page to display the details of the rule. | 6 | Time range of the incident.                                                                        |
| 7 | Launches the Incident Path and Incident<br>Vector diagrams Click to query on the<br>matched rule       | 8 | Link to the View Case page                                                                         |

The Incident page's table:

• Incident ID

An incident's unique ID.

• Severity

Low (green), medium (yellow), and high (red) icons.

• Event Type

The normalized signature sent from the reporting devices.

• Matched Rule

The rule whose criteria were met.

• Action

The description of the notification taken when this rule fires (epage, email, etc.)

• Time

A single time or a time range (see Time ranges for Incidents, page 20-4 for more information)

• Incident Path

The icon that takes you to the incident's path diagram.

Incident Vector

The icon that takes you to the source, event type, and destination diagram.

### **Time ranges for Incidents**

The time column displays both single entries for time (Sep 6, 2003 12:09:54 PM PDT), and time ranges (Sep 6, 2003 12:06:43 PM PDT - Sep 6, 2003 12:06:47 PM PDT).

A single time tells you that all of the firing events were received in the same second. The duration of the incident includes only events that have fired that incident.

# **Incident Details Page**

Clicking the Incident ID takes you to its Incident Details page. The Incident Details page is rich in information and information gathering tools. This page answers questions, such as who did it, what event types happened, when it happened, and to whom it happened.

| ISCO SYS                  | TEMS<br>IIIIIIIIIIIIIIIIIIIIIIIIIIIIIIIIIIII                                   | itives Cases                                                                                                    | ite /elute             |               |                |                  |             |          | SUMMARY         |                  | QUERY / REPORT   | RULES                     |                      |                     | HELP    |
|---------------------------|--------------------------------------------------------------------------------|----------------------------------------------------------------------------------------------------|------------------------|---------------|----------------|------------------|-------------|----------|-----------------|------------------|------------------|---------------------------|----------------------|---------------------|---------|
| ∎ "                       | ICIDENIS   CS-                                                                 | MARS LOCAL CONTINUES, pr                                                                                                    | ito pluto              | 1 4.1         |                |                  |             |          |                 | Login            | LUCAI: AUTIMIS   | Incident II<br>Session II | D: 200982691<br>D:   |                     | Show    |
|                           | Rule Name:<br>Action:<br>Description:                                          | <b>aLcTest</b><br>None<br>aLcTest                                                                                                    |                        |               |                |                  |             |          |                 |                  |                  |                           | Status:<br>Time Rang | Active<br>Je: Oh:10 | m       |
| Offset<br>1               | Open ( Source<br>ANY                                                           | IP Destination IP<br>ANY                                                                                                    | Service<br>ANY         | Name          | Ever           | nt Devi<br>cherr | ce<br>yWall | ANY      | orted User      | Key<br>AN1       | word             | Severity<br>ANY           | Count ) Cl<br>1      | ase Oper            | ation   |
| ciden                     | t ID: 200982691                                                                | A 副来                                                                                                    |                        | Source ID /D/ | ort            | Destination      |             | Protocol | Time            |                  | Penarting        | E                         | xpand All            | Collapse            | e All   |
| IISEUS                    | ncident ID                                                                     | Built/teardown/permitted IP                                                                                                    |                        | Groups: 6,    |                | IP/Port          |             | Frotocol | Time            |                  | Device           | User                      | Mitigate             | Positiv             | /e      |
| S<br>I:<br>I:<br>I:<br>I: | :200882690,<br>:200982691 &,<br>:200982688 &,<br>:200982689 &,<br>:200982690 & | PIX firewall login failed () (),<br>TCP access requested to the f<br>firewall () (),<br>TCP or UDP access permitted<br>firewall () (),<br>SSH session disconnected for<br>reason () () | PIX<br>to the PIX<br>a | 10.2.3.33 a   | 40224 <b>व</b> | 10.4.5.1 a       | 22 🖣        | тср 🖣    | Sep 5, 2005     | 11:20:05 AM PI   | DT cherryWall 🗄  | þix 🖣                     | 200 - C              | False P             | ositive |
| opyright                  | t © 2003, 2005 C                                                               | isco Systems, Inc.                                                                                                    |                        |               |                |                  |             | Summa    | ary :: Incident | ts :: Query / Re | ports :: Rules : | Managem                   | ent :: Admin :: He   | lp :: Fe            | edback  |

Figure 20-3 The Incident Details Page

On the top of this page are the tools that let you search for Incident and Session ID and view the Matched Rule.

### To Search for a Session ID or Incident ID

- **Step 1** Enter the ID into the appropriate field.
- **Step 2** Click the **Show** button.

To view a partially hidden rule

Click the Show button next to the Rule Description.

Incident Details Page

## **Incident Details Table**

Each row of the Incident Details table represents either a session or the information common to a group of sessions. You can see all of the collapsed session information by clicking the plus signs to expand the group. You can expand or collapse all of the incident's information by clicking the **Expand All** or **Collapse All** buttons.

| cide | on /<br>ent ID | Event T                                                                                                    | ype                                                                                                    | Source IP/Po              | rt                   | Destination<br>IP/Port |         | Protocol | Time                        | Reporti<br>Device   | ng Re<br>Us      | ported<br>er       | Path /<br>Mitigate | False<br>Positiv |
|------|----------------|----------------------------------------------------------------------------------------------------|----------------------------------------------------------------------------------------------------|---------------------------|----------------------|------------------------|---------|----------|-----------------------------|---------------------|------------------|--------------------|--------------------|------------------|
|      |                | Built/teardown/permitted IP                                                                                  |                                                                                                    | + Groups: 6,<br>Total: 12 |                      |                        |         |          |                             |                     |                  |                    |                    |                  |
|      |                |                                                                                                    |                                                                                                    |                           |                      |                        |         |          |                             |                     |                  |                    |                    | /                |
|      | Offset         | Session /<br>Incident ID                                                                                     | Event Type                                                                                                    | Source IP/Por             | t                    | Destination            | IP/Port | Protocol | Time                        | Reporting<br>Device | Reported<br>User | Path /<br>Mitigate | False<br>Positive  | Í                |
|      | 1              |                                                                                                    | Built/teardown/permitted IP<br>connection                                                                                                    | Groups: 6, T              | otal: 12             |                        |         |          |                             |                     |                  |                    |                    |                  |
|      | 1              |                                                                                                    | Built/teardown/permitted IP<br>connection                                                                                                    | 0.0.0.0 Q                 | 0 Q                  | 0.0.0.0 đ              | 0 वि    | тср 👌    | Sep 5, 2005 11:20:05 AM PDT | cherryWall          |                  | + Total: 4         |                    | -                |
|      | 1              |                                                                                                    | Built/teardown/permitted IP<br>connection                                                                                                    | 10.2.3.42 🖻               | 51893 <mark>q</mark> | 10.4.1.20 🖣            | 18184 🧃 | ТСР 🖣    | Sep 5, 2005 11:20:09 AM PDT | cherry Wall         |                  | + Total: 2         |                    |                  |
|      | 1              | S:200882703,<br><i>I:200982691</i> ,<br><i>I:200982688</i> ,<br>I:200982689,<br>I:200982690,<br>I:200982690, | Built/teardown/permitted IP<br>connection                                                                                                    | 10.2.3.43 d               | 52499 <u>q</u>       | 10.4.1.251 d           | ) 443 d | тср 🖣    | Sep 5, 2005 11:20:05 AM PDT | cherry Wall 🚔       |                  | 20                 | False Positive     |                  |
|      | 1              |                                                                                                    | Built/teardown/permitted IP<br>connection                                                                                                    | 10.4.1.200 a              | 1025 d               | 10.1.1.189 🧃           | ) 514 a | UDP 🖣    | Sep 5, 2005 11:20:05 AM PDT | cherryWall          |                  | + Total: 2         |                    |                  |
|      | 1              | S:200882688,<br>I:200982691 ,<br>I:200982688 ,<br>I:200982689 ,<br>I:200982689 ,<br>I:200982690 ,            | Built/teardown/permitted IP<br>connection (1)@                                                                                                    | 10.4.2.11 g               | 22 d                 | 10.2.3.33 g            | 40222 g | ) тср 🗿  | Sep 5, 2005 11:20:05 AM PDT | cherry Wall 🚵       |                  | 2                  | False Positive     |                  |
|      | 1              |                                                                                                    | Built/teardown/permitted IP<br>connection                                                                                                    | 67.116.29.66 q            | 3684 <b>व</b>        | 🕂 Total: 2             |         |          |                             |                     |                  |                    |                    |                  |
|      | 1              | S:200882690,<br>I:200982691,<br>I:200982688,<br>I:200982689,<br>I:200982689,<br>I:200982690,                 | PIX firewall login failed () ()<br>TCP access requested to the PIX<br>firewall () ()<br>TCP or UDP access permitted to the<br>PIX firewall () ()<br>SSH session disconnected for a<br>reason () () | 10.2.3.33 d               | 40224 <mark>a</mark> | 10.4.5.1 d             | 22 🖣    | тср 🖣    | Sep 5, 2005 11:20:05 AM PDT | cherry Wall 🞰       | pix              | 2.                 | False Positive     | 26               |

Figure 20-4 Expanding a Row in a Table'

This high-density information table lets you drill deep into incidents. Click the Query 🖻 icon anywhere on this page to query on a particular criteria. Click the Raw Events 📾 icon for raw events for a particular session. You can click the **Tune** link to tune incidents for False Positives, see The False Positive Page, page 20-8 or click the **Mitigate** link to mitigate an attack.

#### Figure 20-5 Incident Table

| Incid  | 1 (2)<br>ent ID: 2009826914                                                         |                                                                                                    |                           |                        |          |                             |                     | Expan            | d All              | Collapse All      |
|--------|-------------------------------------------------------------------------------------|----------------------------------------------------------------------------------------------------|---------------------------|------------------------|----------|-----------------------------|---------------------|------------------|--------------------|-------------------|
| Offset | Session /<br>Incident ID                                                            | Event Type                                                                                                    | Source IP/Port            | Destination<br>IP/Port | Protocol | Time                        | Reporting<br>Device | Reported<br>User | Path /<br>Mitigate | False<br>Positive |
| 1      |                                                                                     | Built/teardown/permitted IP<br>connection q                                                                                                    | H Groups: 6,<br>Total: 12 |                        |          |                             |                     |                  |                    |                   |
|        | S:200882690,<br>I:200982691 &,<br>I:200982688 &,<br>I:200982689 &,<br>I:200982690 & | PIX firewall login failed (1),<br>TCP access requested to the PIX<br>firewall (1),<br>TCP or UDP access permitted to the PIX<br>firewall (1),<br>SSH session disconnected for a<br>reason (1),                                                                                                    | 10.2.3.33 g 40224 g       | 10.4.5.1 9 22 9        | тср 🖣    | Sep 5, 2005 11:20:05 AM PDT | cherryWall          | pixq             |                    | False Positive    |
|        | 5                                                                                   | <ul><li>▲</li><li>▲</li>&lt;</ul> | 8                         | 9                      | )        |                             | (10                 | )                | (11)               | 143425<br>143425  |

| 1 | Incident ID                                                                                                    | 2 | Severity icon                         |
|---|----------------------------------------------------------------------------------------------------|---|---------------------------------------|
| 3 | Path and Incident Vector icons. Launch popup<br>windows to display Path and Incident Vector<br>diagrams (L2 or L3 attack path information) | 4 | Offset number                         |
| 5 | Links to Session and Incident Detail pages of all incidents within the session                                                             | 6 | Links to the Event Type Details pages |

| 7  | Launchs False Positive popup window     | 8  | Link to the Device Information page                                         |
|----|-----------------------------------------|----|-----------------------------------------------------------------------------|
| 9  | Query icon links to Query page          | 10 | Click Device icon to launch popup window to display raw message information |
| 11 | Link to the Mitigation Information page | 12 | Link to the False Positive Tuning page                                      |

The following information describes some of the fine points of this table.

• Instances

Sometimes rows are split into instances. The *only* relationship among the different instances is that they fired the same rule in the same time frame.

• Session/Incident ID

This column shows the sessions that contributed to the incident, and the other incidents those sessions belong to.

• Events column

The Events column shows types of the firing events. Multiple firing events of the same types are shown once per session.

• Time column

An incident's duration only includes the events that contributed to the incident firing.

# **False Positive Confirmation**

When investigating incidents, you will invariably come across false positive events. In some cases, firing events are classified automatically by MARS as system-confirmed false positives and unconfirmed false positives. Vulnerability scanning often identifies the false positive events, but at times you must investigate events to determine their validity.

To understand the false positive nomenclature and what tasks you are expected to perform within the user interface, we must study the possibilities among three variables surrounding possible attacks: legitimate attack, valid target, and attack detected. We examine these differences in Table 20-1.

|                      | Legitimate Attack | Valid Target | Attack Detected |
|----------------------|-------------------|--------------|-----------------|
| invalid scenario     | 0                 | 0            | 0               |
| False Positive       | 0                 | 0            | 1               |
| invalid scenario     | 0                 | 1            | 0               |
| False Positive       | 0                 | 1            | 1               |
| False Negative       | 1                 | 0            | 0               |
| Attack/Alarm (noise) | 1                 | 0            | 1               |
| True False Negative  | 1                 | 1            | 0               |
| Intrusion/True Alarm | 1                 | 1            | 1               |

Table 20-1Attack Type Truth Table

Based on the valid cases in Table 20-1, we can clearly distinguish the false positive terminology:

- A *legitimate attack* is an actual attempt by an attacker to gain access to or information about a specific host using a known exploit.
- A *valid target* is a host that is susceptible to the launched attack. A host can become an *invalid target* if it is properly patched or has some other preventative measure in place, such as a local firewall, virus scanner, or intrusion prevention software that guards against the attack.
- Attack detected refers to whether the monitoring device detected the attack and generated an alarm.
- A *false positive* is when the monitoring system generates an alarm for a condition that is benign. In this case, there is no legitimate attack, despite the alarm generation.
- An *unconfirmed false positive* is one where the monitoring system, based on data not available to the reporting device, has determined that an alarm is a false positive. Unconfirmed refers to the fact that the administrator must review and accept or reject the assessment of the false positive.
- A false negative is when the monitoring system fails to detect a legitimate attack.
- *Noise* refers to those alarms that are triggered due to attacks against invalid targets. While they can represent real attacks, the target cannot be compromised due to preventative measures. Attacks that fall within the noise category are of secondary importance in terms of investigation and mitigation.
- *Intrusion* identifies a successful attack against the host, where the host is compromised by the attacker.
- A true false negative identifies an intrusion that remains undetected by the monitoring system.
- A true alarm identifies an intrusion that is detected by the monitoring system.

When a Local Controller receives an event, it is evaluated against the conditions of the defined rules. If the event satisfies the conditions of a rule, then the incident triggers. When an event triggers an incident, we refer to that event as a *firing event*. False positive analysis is performed for such firing events to reduce the number of false alarms.

Using built-in event vulnerability data, learned topology paths, sessionized event data, ACL analysis of layer 2 and 3 reporting devices, supporting data from 3<sup>rd</sup>-party vulnerability analysis (VA) software (such as Foundstone and eEye), and information that you provide about hosts, MARS analyzes the firing events reported to it determine whether the they hold up to a higher-level review.

In the case of MARS, a *system-confirmed false positive* is where, after further analysis, a firing event is determined to be invalid. Example system-confirmed false positives include:

- When an IDS device monitoring the network outside of a firewall reports an attack; however, the firewall drops that session as part of its standard access restrictions. Therefore, the attack never reaches the target.
- Cisco Security Agent detects an attack and blocks it.

An *unconfirmed false positive* is where, after further analysis, the firing event is believed to be invalid primarily due to the attack being against an invalid target. Example unconfirmed false positives include

- A reporting device reports a valid attack against a host; however, the host is not susceptible to that attack because it targets a different operating system. You can reduce these types of false positives by employing OS fingerprinting technologies on the reporting devices.
- A reporting device reports a valid attack against a host's application; however, the host is not susceptible to that attack because it targets a different application.
- A reporting device reports a valid web attack against TCP port 80, however, dynamic probing determines that no services on the target host listen to TCP port 80.

For unconfirmed false positives, you must manually investigate the alarm and specify in Local Controller whether it is an actual false positive. For actual false positives, you should define a drop rule for the event. Defining a drop rule does not mean that the event is not stored in the database, you have the option of dropping the event from incident evaluation and either shoring it in the database or not. Whether you store the event in the database or not, events matching the event type and target host can no longer act as firing events. By refining the event processing in this fashion, MARS frees up your time to focus on actual incidents by more accurately correlating events into incidents and reducing noise.

As part of your operational strategy, you should strive to refine event generation and processing to tune out the possibility for false positives. You can perform such tuning at the device level, by refining what traffic or action can generate an event, and at the Local Controller level by providing more information about your network, such as identifying the operating system of hosts attached to the network segments monitored by that Local Controller.

### **The False Positive Page**

To navigate to the False Positives page, click Incidents, and click the False Positives sub-tab.

The False Positives page is where you can see groupings of False Positives.

You can filter categories by clicking on the Select False Positive drop-down list. Your choices are:

• Unconfirmed false positive type

For this type, the MARS needs user confirmation to determine if the target host is vulnerable to the event type in question.

• User confirmed false positive type

For this type, a user has provided confirmation that a firing event is a false positive.

• User confirmed positive type

For this type, a user has provided confirmation that a firing event is a true attack.

• System determined false positive type

For this type, the system has determined that a firing event is a false positive.

In the False Positives table, you can see how many sessions the false positive has appeared in, the event type, the false positive status confirmation icons, the event type information icon, the destination IP and its port, the destination IP information icon, its protocol, zone, and you can see the sessions that are related to the false positive.

Figure 20-6 False Positive Table

| Session Count | Event                                            | Destination I | P/Port        | Protocol | Zone | <b>Related Sessions</b> |
|---------------|--------------------------------------------------|---------------|---------------|----------|------|-------------------------|
| 192           | [1905035] WWW HylaFAX Faxsurvey Command Exec 🖻 🛕 | 10.4.17.2 q   | 80 <b>व</b> ी | TCP 🖣    | CA   | Show                    |
|               |                                                  | 4             | 5             |          |      | <b>6</b>                |

| 1 | Link to the Event Type Details page    | 2 | Query icon links to the Query page and<br>automatically populates the corresponding<br>Query field |
|---|----------------------------------------|---|----------------------------------------------------------------------------------------------------|
| 3 | False Positive type and severity icon  | 4 | Launches the Security Device Information popup window                                              |
| 5 | Launches Port Information popup window | 6 | Launches False Positive Sessions Details popup window                                              |

The following table shows false positive status confirmation and severity icons: Tuning False Positives

| lcon     |   |   | Description                                                               |
|----------|---|---|---------------------------------------------------------------------------|
| 1        | Â | ? | Low, medium, and high severity false positives that require confirmation. |
| E        | Ê | F | Low, medium, and high severity user determined false positives.           |
| <b>S</b> | ŝ | S | Low, medium, and high severity system determined false positives.         |

From the Incidents page or the False Positives page, you can tune false positives – to verify if they are true or false.

### **To Tune a False Positive**

| Step 1 | Click one of the Confirm False Positive icons. 👔  👔                                                                                                    |
|--------|----------------------------------------------------------------------------------------------------|
| Step 2 | On the False Positive Confirmation page, review the information.                                                                                                    |
| Step 3 | If you decide that the event type is a false positive, click the <b>Yes</b> radio button, and follow the steps in:<br>To Tune an Unconfirmed False Positive to False Positive, page 20-9. |
| Step 4 | If you decide that the event type is a true positive, click the <b>No</b> radio button, and follow the steps in: To Tune an Unconfirmed False Positive to True Positive, page 20-9.       |

#### To Tune an Unconfirmed False Positive to False Positive

| Step | o 1 | After you | determine | that a false | positive is | false, and | you have | e clicked the | Yes button, | click Next. |
|------|-----|-----------|-----------|--------------|-------------|------------|----------|---------------|-------------|-------------|
|------|-----|-----------|-----------|--------------|-------------|------------|----------|---------------|-------------|-------------|

- **Step 2** On the next page, decide whether or not you want MARS to keep this event type in the database by selecting the appropriate radio button:
  - Dropping these events completely (that stops logging those events)
  - Log to DB only (that logs the events to the DB)
- Step 3 Once you have decided, click the Next button.
- **Step 4** On the next page, carefully review the information for the false positive and the new rule.
- Step 5 When you are ready to commit this new information to the appliance, click the Confirm button.

### To Tune an Unconfirmed False Positive to True Positive

| Step 1 | After you determine that a false positive is true, and you have clicked the <b>No</b> button, click <b>Next</b> . |
|--------|----------------------------------------------------------------------------------------------------|
| Step 2 | Make a final confirmation that this is a true positive, and click the <b>Confirm</b> button.                      |

#### **To Activate False Positive Drop Rules**

After you have completed tuning false positives, click Activate to immediately implement the changes.

# Mitigation

Mitigation refers to the action of limiting an attacking network element's access to the network by modifying the configuration of an enforcement device, usually a switch, router, or firewall. CS-MARS can perform the following actions related to mitigation:

- Identify attacking and compromised hosts
- Plot Layer 2 and Layer 3 topology of the affected network segment to identify mitigation points and enforcement devices
- Recommend configuration commands for Layer 2 and Layer 3 enforcement devices
- Push (that is, download) recommended configuration commands to supported Layer 2 devices

With Telnet, SSH, or SNMP access to switches and routers, CS-MARS can recommend and push mitigation configurations to enforcement devices, as well as generate interactive topology and incident path diagrams. Without Telnet, SSH, or SNMP access, some mitigation information can still be obtained from Cisco switches running specific IEEE 802.1X Port Based Network Access Control protocol configurations, but recommended mitigation commands must be configured manually on the enforcement devices. See Layer 2 Path and Mitigation Configuration Example, page 20-17 for further information and procedures for configuring Layer 2 devices to receive CS-MARS mitigation commands. Static and Dynamic Network Information

Topology information obtained from access to relatively permanent Layer 2 and Layer 3 devices is called Static Information in the HTML interface. Dynamic Information refers to frequently changing information such as host names, or DHCP-leased IP addresses obtained through devices or agents that report dynamic events, such as 802.1X access control configurations, the Cisco Security Agent, or other security suite software. The CS-MARS can determine a mitigation point and an enforcement device if a Cisco 802.1X-enabled switch is running DHCP-snooping with RADIUS authentication through a Cisco Access Control Server (ACS). When a DHCP-snooping transaction is completed, the switch sends a log message to the ACS. The ACS logs are sent to the CS-MARS to report the Source IP address, user name, connection start and stop times, physical interface, and MAC address of each 802.1X client. Because 802.1X clients are often mobile, remember that 802.1X mitigation actions can occur only when the attacking host is currently connected to the network.

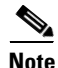

For some 802.1X switch configurations, it is not possible for CS-MARS to determine the correct physical interface to which to push a mitigation command. This occurs for switches, such as the Cisco Catalyst 3550 Multilayer switch, where a FastEthernet and a Gigabit Ethernet port can have the same *module/port* designation (for example, 0/1). Because CS-MARS receives only the *module/port* information from the Cisco ACS logs, it cannot identify the specific port to mitigate. The following message appears in these circumstances:

No mitigation possible. Enforcement device exists but interface names conflict. Determine appropriate interface and mitigate manually.

# **802.1X Mitigation Example**

In this procedure, an incident is observed on the Network Summary page, as shown in Figure 20-7, and mitigated through 802.1X network mapping.

### Prerequisites for Mitigation with 802.1X Network Mapping

To perform mitigation with 802.1X network mapping with CS-MARS, the following prerequisites are required:

- Cisco switch running Cisco CatOS or IOS and configured with IEEE 802.1X Port Based Network Access Control protocol
- The switch Reporting IP address must be configured on the CS-MARS Security and Monitoring Information page (Admin > Security and Monitor Devices).
- Cisco DHCP-Snooping enabled on the switch
- The switch performs Remote Access Dial-In User Service (RADIUS) authentication, authorization, and accounting through a Cisco Access Control Server (ACS).
- The Cisco ACS is running pnLogAgent to send logs to CS-MARS
- The Cisco ACS is configured to log Update (Watchdog) packets

 Stritts
 Stritts
 Stritts
 Stritts
 Stritts
 Stritts
 Stritts
 Stritts
 Stritts
 Stritts
 Stritts
 Stritts
 Stritts
 Stritts
 Stritts
 Stritts
 Stritts
 Stritts
 Stritts
 Stritts
 Stritts
 Stritts
 Stritts
 Stritts
 Stritts
 Stritts
 Stritts
 Stritts
 Stritts
 Stritts
 Stritts
 Stritts
 Stritts
 Stritts
 Stritts
 Stritts
 Stritts
 Stritts
 Stritts
 Stritts
 Stritts
 Stritts
 Stritts
 Stritts
 Stritts
 Stritts
 Stritts
 Stritts
 Stritts
 Stritts
 Stritts
 Stritts
 Stritts
 Stritts
 Stritts
 Stritts
 Stritts
 Stritts
 Stritts
 Stritts
 Stritts
 Stritts
 Stritts
 Stritts
 Stritts
 Stritts
 Stritts
 Stritts
 Stritts
 Stritts
 Stritts
 Stritts
 Stritts
 Stritts
 Stritts
 Stritts
 Stritts
 Stritts
 Stritts
 Stritts
 Stritts
 Stritts
 Stritts
 Stritts
 Stritts
 Strits
 Stritts
 Stritts

### Figure 20-7 Summary Page Displaying Incident to Mitigate

### Procedure for Mitigation with 802.1X Network Mapping

- **Step 1** Click the Incident ID of the recent incident to Mitigate.
- **Step 2** Click on the Incident ID to display the session summaries, shown in Figure 20-8.

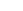

| CISCO SYSTEMS                        |                                             |               |            |                     |        |          |             |               |                     |                                 |                      |                              |            |
|--------------------------------------|---------------------------------------------|---------------|------------|---------------------|--------|----------|-------------|---------------|---------------------|---------------------------------|----------------------|------------------------------|------------|
|                                      |                                             |               |            |                     |        |          | SUMMARY     | INCIDENTS     | QUERY / REPORTS     | RULES MA                        | NAGEMENT             | ADMIN                        | HELF       |
| Incidents False F                    | Positives Cases                             |               |            |                     |        |          |             |               |                     | 0                               | lct 4, 2005 8        | 51:24 PM                     | 1 PD7      |
| INCIDENTS   G                        | S-MARS Local Controller: p                  | nmars/LC10.1. | 1.189 v4   | .1                  |        |          |             | Login         | : Local: Administ   | rator (pnadmin)                 | ) :: Logout          | : Acti                       | ivate      |
|                                      |                                             |               |            |                     |        |          |             |               |                     | [                               | View Cases           | New C                        | 926        |
|                                      |                                             |               |            |                     |        |          |             |               |                     | Incident ID: [<br>Session ID: [ | 6811325              |                              | Sho<br>Sho |
| Rule Name:<br>Action:<br>Description | : dotlx<br>None<br>h: dotlx                 |               |            |                     |        |          |             |               |                     |                                 | Status:<br>Time Rang | Active<br>je: Oh:10n         | n          |
| Offset Open ( Sou                    | rce IP Destination IP Serv                  | vice Name Eve | ent        |                     |        |          | Device Re   | ported User   | Keyword             | Severity                        | Count ) Cl           | ose Opera                    | atior      |
| 1 ANY                                | ANY ANY                                     | Buil          | t/teardown | v/permitted IP conn | ection |          | ANY AN      | Y             | ANY                 | ANY                             | 1                    |                              |            |
| Offset Session /<br>Incident ID      | 5.@ 圓派<br>Event Type                        | Source IP/Por | t          | Destination IP/     | Port   | Protocol | Time        |               | Reporting<br>Device | Expan<br>Reported<br>User       | Path /<br>Mitigate   | Collapse<br>False<br>Positiv | All        |
| 1                                    | Built/teardown/permitted IP connection      | Groups: 17,   | Fotal: 97  |                     |        |          |             |               |                     |                                 |                      |                              |            |
| 1                                    | Built/teardown/permitted IP<br>connection @ | 0.0.0.0 g     | 0 4        | 0.0.0 q             | 0 ]    | тор 🖣    | - Total: 2  |               |                     |                                 |                      |                              |            |
| 1 S:16229423,<br>I:6811325,@         | Built/teardown/permitted IP connection      | 0.0.0.0 g     | ० व        | 0.0.0 g             | 0 Q    | TCP 🖪    | Oct 4, 2005 | 4:45:54 PM PD | 🛚 cherryWall 📄      |                                 | <b></b>              | False Po                     | ositin     |
| 1 S:16229443,                        | Built/teardown/permitted IP                 | 0.0.0.0       | ০ বি       | 0.0.0.0             | 0 🖣    | TCP 🖪    | Oct 4, 2005 | 4:46:01 PM PD | 🛙 cherry Wall 🚔     |                                 | 2.0                  | False Po                     | ositiv     |

#### Figure 20-8 Incident Detail Page Displaying Red Mitigation Icon

**Step 3** Click the red path information icon in the **Path/Mitigation** column.

The Mitigation pop-up window appears, with any possible Static topology and mitigation information, as shown in Figure 20-9.

CS-MARS recommends enforcement devices and mitigation commands. For static information, if the network is entirely discovered and CS-MARS has command level access to a Layer 2 enforcing device, the Push button appears red, otherwise it is gray. In Figure 20-9, CS-MARS does not have sufficient static information to identify a Layer 2 enforcement device, but can suggest mitigation commands for discovered Layer 3 devices (Cisco PIX firewall, and a Cisco router). Layer 3 mitigation commands must be configured manually on the Layer 3 devices.

|                                                                                                    |                                                                                                    |                                                                                                    |                                                  | to do to de la d                                                                                                    | Oct 4, 2005 5:02:3                              | 3 PM PDT |
|----------------------------------------------------------------------------------------------------|----------------------------------------------------------------------------------------------------|----------------------------------------------------------------------------------------------------|--------------------------------------------------|----------------------------------------------------------------------------------------------------|-------------------------------------------------|----------|
| ocal Controller                                                                                                    | pnmars/LC10.1.1.18                                                                                                    | 19 v4.1                                                                                                    |                                                  | Login: Local: Adr                                                                                                    | ninistrator (phadmin)                           | :: Close |
| tatic information                                                                                                    | ) utilizes discovered I                                                                                                    | ayer 3 and 2 network topo                                                                                                    | logy informatio                                  | n to determine the optimal                                                                                                    | mitigation point.                               |          |
|                                                                                                    | Static Info                                                                                                    |                                                                                                    |                                                  | Dynamic In                                                                                                    | fo                                              |          |
|                                                                                                    |                                                                                                    |                                                                                                    |                                                  |                                                                                                    |                                                 | _        |
| nforcement D                                                                                                    | evices S:1622941                                                                                                    | 7 Path                                                                                                    |                                                  |                                                                                                    |                                                 | -        |
| Suggested                                                                                                    | Layer 2 ro                                                                                                    |                                                                                                    |                                                  |                                                                                                    |                                                 |          |
| Juggesteu                                                                                                    |                                                                                                    | 100                                                                                                    |                                                  |                                                                                                    |                                                 |          |
| cherryWall                                                                                                    | <u> </u>                                                                                                    | Contract of the second                                                                                                    |                                                  |                                                                                                    |                                                 |          |
| Alternate                                                                                                    | H-67.116.29.11                                                                                                    | 1-67,116 29.96/27                                                                                                    |                                                  |                                                                                                    |                                                 |          |
| labCoreRouter                                                                                                    | ι                                                                                                    |                                                                                                    |                                                  |                                                                                                    |                                                 |          |
|                                                                                                    |                                                                                                    | 7                                                                                                    |                                                  |                                                                                                    |                                                 |          |
|                                                                                                    |                                                                                                    | labCorePoster1                                                                                                    |                                                  |                                                                                                    |                                                 |          |
|                                                                                                    |                                                                                                    |                                                                                                    |                                                  |                                                                                                    |                                                 |          |
|                                                                                                    |                                                                                                    | 1                                                                                                    |                                                  |                                                                                                    |                                                 |          |
|                                                                                                    |                                                                                                    | n-10.4.2.0/24                                                                                                    |                                                  |                                                                                                    |                                                 |          |
|                                                                                                    |                                                                                                    |                                                                                                    |                                                  |                                                                                                    |                                                 |          |
|                                                                                                    |                                                                                                    |                                                                                                    |                                                  |                                                                                                    |                                                 |          |
| nforcement<br>efault gateway:<br>3 Enforceme                                                                                                    | Device: cherryW<br>67.116.29.125<br>nt Device Inform                                                                                                    | all ब्रे, Suggested<br>ation                                                                                                    |                                                  |                                                                                                    |                                                 |          |
| nforcement<br>efault gateway:<br>3 Enforceme<br>Device                                                                                                    | Device: cherryW.<br>67.116.29.125<br>nt Device Inform                                                                                                    | all (1), Suggested<br>ation                                                                                                    | Children                                         | Log To                                                                                                    | Collects From                                   | Info     |
| nforcement<br>efault gateway:<br>3 Enforceme<br>Device<br>herryWall (3)                                                                                                    | Device: cherryW.<br>67.116.29.125<br>nt Device Inform<br>Type<br>Cisco PIX 6.3                                                                                                    | all@, Suggested<br>ation<br><u>Manager</u><br>PN-MARS on pnmars                                                                                                    | Children                                         | Log To<br>PN-MARS on primars                                                                                                    | Collects From                                   | Info     |
| inforcement<br>efault gateway:<br>3 Enforceme<br>Device<br>herryWall (3<br>nterface Info                                                                                                    | Device: cherryW.<br>67.116.29.125<br>nt Device Inform<br>Type<br>Cisco PIX 6.3<br>rmation                                                                                                    | all ), Suggested<br>ation<br>Manager<br>PN-MARS on parmars                                                                                                    | Children                                         | Log To<br>PN-MARS on pnmars                                                                                                    | Collects From                                   | Info     |
| nforcement<br>efault gateway:<br>3 Enforceme<br>Device<br>therryWall<br>Interface Info                                                                                                    | Device: cherryW.<br>67.116.29.125<br>nt Device Inform<br>Type<br>Cisco PIX 6.3<br>rmation                                                                                                    | all (d), Suggested<br>ation<br> Manager<br>PR-MARS on primars                                                                                                    | Children                                         | Log To<br>PN-MARS on primars                                                                                                    | Collects From                                   | Info     |
| nforcement<br>efault gateway:<br>3 Enforceme<br>Device<br>hterryWall<br>nterface Info<br>Direction<br>nbound                                                                                                    | 67.116.29.125<br>nt Device Inform<br>Cisco PIX 6.3<br>rmation<br>Interface Name<br>outside                                                                                                    | all@, Suggested<br>ation<br> Manager<br>PR-MARS on pnmars<br> MAC Addre<br>00:asi00:00                                                                                                    | Children<br>\$5<br>:00:0e                        | Log To<br>PN-MARS on primers<br>MAC Update Tir<br>Oct 4, 2005 5:02                                                                                                    | Collects From                                   | Info     |
| inforcement<br>efault gateway:<br>3 Enforceme<br>Device<br>herryWall<br>interface Info<br>Direction<br>nbound<br>Dutbound                                                                                                    | Cisco PIX 6.3  Type Cisco PIX 6.3  Tration  Interface Name outside outside                                                                                                    | all@, Suggested<br>ation<br>Manager<br>PR-MARS on primers<br>PR-MARS on primers<br>00:00:00<br>00:00:00<br>00:00:00                                                                                                    | Children<br>ss<br>:00:0e<br>:00:0e               | Log To           PN-MARS on primars           MAC Update Titr           Oct 4, 2005 5:02           Oct 4, 2005 5:02                                                                                                    | Collects From<br>ne<br>37 PM PDT<br>37 PM PDT   | Info     |
| inforcement<br>efault gateway:<br>3 Enforceme<br>Device<br>herryWall(a)<br>interface Info<br>Direction<br>nbound<br>Dutbound<br>Secommende                                                                                                    | Cisco Pix 6.3<br>Type<br>Cisco Pix 6.3<br>Tration<br>Interface Name<br>outside<br>outside<br>d L3 Policies/Coi                                                                                                    | all@, Suggested<br>ation<br>Manager<br>PK-MARS on prmars<br>00:ae:00:00<br>00:ae:00:00<br>mmands                                                                                                    | <b>Children</b><br><b>55</b><br>:00:0e<br>:00:0e | Log To<br>PN-MARS on primars<br>MAC Update Tit<br>Oct 4, 2005 5:02<br>Oct 4, 2005 5:02                                                                                                    | Collects From                                   | Info     |
| inforcement<br>befault gateway:<br>3 Enforceme<br>Device<br>berryWall (a)<br>Interface Info<br>Direction<br>Inbound<br>Dutbound<br>Recommende                                                                                                    | Cisco Pix 6.3<br>Type<br>Cisco Pix 6.3<br>Tration<br>Interface Name<br>outside<br>outside<br>d L3 Policies/Coo                                                                                                    | ation<br>Manager<br>PI-MARS on pamars<br>PI-MARS on pamars<br>OI (2010)<br>001/2010000<br>001/2010000<br>001/2010000                                                                                                    | Children<br>ss<br>:00:0e<br>:00:0e               | Log To<br>PN-MARS on pomers<br>PAC Update TIF<br>Oct 4, 2005 5:02<br>Oct 4, 2005 5:02                                                                                                    | Collects From                                   | Info     |
| nforcement<br>efault gateway:<br>3 Enforceme<br>bevice<br>herryWall(3)<br>nterface Info<br>Direction<br>bound<br>butbound<br>ecommende                                                                                                    | Clear PIX 6.3<br>Type<br>Clear PIX 6.3<br>Tration<br>Interface Name<br>outside<br>outside<br>outside<br>ILLE CSM-ac1-out<br>ULLE CSM-ac1-out                                                                                                    | ation<br>Manager<br>PR-MARS on pomars<br>MAC Addre<br>Oliasionio<br>Oliasionio<br>state<br>state<br>Sol 112 host 10, 4, 2                                                                                                    | Children<br>ss<br>:00:0e<br>:00:0e               | Lug To<br>PN-MARS on primars<br>MAC Update Tirr<br>Oct 4, 2005 502<br>Oct 4, 2005 502                                                                                                    | Collects From<br>ne<br>337 PM PDT<br>337 PM PDT | Info     |
| Inforcement<br>efault gateway:<br>3 Enforceme<br>bevice<br>herryWall(3)<br>Interface Info<br>Direction<br>bound<br>Jutbound<br>butbound<br>isecommende                                                                                                    | Clevice: cherryW-<br>67.116.29.125<br>nt Device Inform<br>Type<br>Cisco PIX 6.3<br>rmation<br>Jinterface Name<br>outside<br>outside<br>d L3 Policies/Coi<br>List CSR-ac1-out                                                                                                    | All (a), Suggested<br>wition<br>Version promoves<br>PRE-MARS on promoves<br>OD law 100 cm<br>OD law 100 cm<br>OD law 100 cm<br>OD law 100 cm<br>D law 100 cm<br>D law 100 cm                                                                                                    | Children<br>ss<br>:00:0e<br>:00:0e               | Log To<br>PN-HARS on promers<br>NAC Update Thr<br>Oct 4, 2005 502<br>Oct 4, 2005 502                                                                                                    | Collects From                                   | Info     |
| Inforcement<br>efault gateway:<br>3 Enforceme<br>Device<br>herryWall(3)<br>Interface Info<br>Direction<br>bound<br>Direction<br>decommende                                                                                                    | Cisco PIX 6.3  Type Cisco PIX 6.3  Tration  Interface Name outside outside d L3 Policies/Con  List CSM-ac1-out                                                                                                    | ation<br>Itin Vince address<br>PR-MARS on promoto<br>001-ae:00:00<br>001-ae:00:00<br>001-ae:00<br>001-ae:00                                                                                                    | Children<br>ss<br>:00:0e<br>:00:0e<br>.1         | Log To<br>PN-MARS on primars<br>PAC Lipidate Tit<br>Oct 4, 2005 5102<br>Oct 4, 2005 5102                                                                                                    | Collects From                                   | Info     |
| inforcement<br>lefault gateway:<br>3 Enforceme<br>Device<br>cherryWall(3)<br>nterface Info<br>Direction<br>Direction<br>Direction<br>deny                                                                                                    | Device: cherryW.<br>67.116.29.125<br>nt Device Inform<br>Type<br>Chece PIX 6.3<br>rmation<br>Interface Names<br>outside<br>outside<br>outside<br>d L3 Policies/Con<br>List CSM-ac1-out<br>List CSM-ac1-out                                                                                                    | ation<br>  anager<br>PR-MARS on pamars<br> MAC Addre<br>00.8e.00.00<br>00.8e.00.00<br>mmands<br>side<br>side<br>10.4e.10.4e.2                                                                                                    | Children<br>\$5<br>100:0e<br>:00:0e<br>.1        | Log To<br>FN-MARS on primars<br>MAC Update Th<br>Oct 4, 2005 5:02<br>Oct 4, 2005 5:02<br>Cot 4, 2005 5:02<br>Cot 4                                                                                                    | Collects From                                   | Info     |
| inforcement<br>sefault gateway:<br>3 Enforcemen<br>Device<br>beeryWall(3)<br>interface Info<br>Direction<br>Direction<br>Sutbound<br>Sutbound<br>(f) access-<br>deny<br>Or                                                                                                    | Device: cherryW.<br>67.116.29.125<br>(Fr.116.29.125<br>(Pype<br>Cisco PIX.6.3)<br>mmailion<br>Interface Name<br>putdide<br>putdide<br>dL3 Policies/Con<br>List C35-ac1-out                                                                                                    | ation<br> Managested<br> Managested                                                                                                    | Children<br>\$5<br>:00:0e<br>:00:0e<br>.1        | Log To<br>PR-MARS on primers<br>MAC Update Tit<br>Oct 4, 2005 5102<br>Oct 4, 2005 5102<br>Oct 4, 2005 5102                                                                                                    | Collects From                                   | Info     |
| inforcement<br>befault gateway: 3<br>3 Enforceme<br>Device<br>bevice<br>b | Device: cherryW<br>671629125<br>nt Device Inform<br>Type<br>Core PIX 6.3<br>mmation<br>Interface Name<br>extinde<br>extinde<br>d L3 Policies/Cor<br>List CSE-eci-out<br>List CSE-eci-out                                                                                                    | It[a], Suggested           ation           Vanager           PR-MAS on primars           001ac:00:00           001ac:00:00           stde           stde                                                                                                    | Children<br>55<br>:00:0e<br>:00:0e<br>.1         | Lung To<br>PN-MARS on primars<br>PAC Lupdate Tri<br>Oct 4, 2005 5102<br>Oct 4, 2005 5102                                                                                                    | Collects From                                   | Info     |
| inforcement<br>inforcement<br>sefault gateway:<br>3 Enforcement<br>bervice<br>therryWall(3)<br>nterface Info<br>Direction<br>Direction<br>deny<br>Or<br>C<br>access-<br>deny                                                                                                    | Device: cherryW.<br>Profile 2115<br>nt Device Inform<br>Type<br>Crice PIX 6.3<br>mustice<br>autide<br>outide<br>d L3 Policies/Co.<br>list CSR-sol-out<br>comp host 67.111                                                                                                    | All (a), Suggested<br>ation<br> Manager<br>PR-MARS on pamers<br>001ae.000.00<br>001ae.000.00<br>001ae.0000.00<br>001ae.000.00<br>001ae.0000.00<br>001ae.0000.00<br>001ae.0000.00<br>001ae.0000.00<br>001ae.0000.00<br>001ae.0000.00<br>001ae.0000.00<br>001ae.0000.00000000000000000000000000000                                                                                                    | Children<br>55<br>:00:0e<br>:00:0e<br>.1         | Log To<br>Ph/MARS on promars<br>Oct 4, 2005 502<br>Oct 4, 2005 502<br>Oct 4, 2005 502                                                                                                    | Collects From                                   | Info     |
| inforcement<br>inforcement<br>3 Enforcement<br>Sevice<br>CherryWall(3)<br>Interface Info<br>Direction<br>focund<br>Outbound<br>decommende<br>C access-<br>deny<br>Or<br>C access-<br>deny                                                                                                    | evice: cherryW.<br>67.116.29.125<br>nt Device: Inform<br>Type<br>Case PIX 6.3<br>mration<br>Interface: Name<br>putide<br>putide<br>putide<br>dLS Policies/Co<br>List CSF-acl-out<br>List CSF-acl-out<br>comp host 67.111                                                                                                    | ation<br>Itian PR-MAS on primars<br>PR-MAS on primars<br>PR-MAS on primars<br>output<br>output<br>output<br>output<br>calde<br>calde | Children<br>100:0e<br>100:0e                     | Log To<br>PH-HARS on primars<br>MAC Update Tit<br>Oct 4, 2005 5102<br>Oct 4, 2005 5102<br>Cot 4, 2005 5102                                                                                                    | Collects From                                   | Info     |
| inforcement<br>inforcement<br>3 Enforcement<br>Sevice<br>Device<br>Device<br>Device<br>Information<br>Device<br>Information<br>Device<br>Device<br>Information<br>Device<br>Information<br>Devi                                                                                                    | evice: cherryW.<br>67.114.30.125<br>nt Device: Inform<br>Type<br>Close PIX-6.3<br>Trrnation<br>Interface Name<br>public<br>outlide<br>outlide<br>d L3 Policies/Con<br>List: CSE-sel-pour<br>List: CSE-sel-pour<br>Li | atla         Suggested           atlan         Images           PAC-MAS on pamars         Solo Address           0013x100:00         0013x100:00           0013x100:00         Solo 2010           stide         Solo 2010           stide         Solo 20117           stide         Solo 20117                                                                                                    | Children<br>55<br>:0010e<br>:0010e               | Lug To<br>PN-MARS on promars<br>MAC Update Th<br>Oct 4, 2005 5102<br>Oct 4, 2005 5102<br>Oct 4, 2005 5102                                                                                                    | Collects From                                   | Info     |
| inforcement<br>inforcement<br>serial sateways<br>3 Enforcement<br>bevice<br>berryWall(s)<br>interface Info<br>Direction<br>hound<br>Direction<br>bound<br>Direction<br>bound<br>deny<br>Or<br>C access-<br>deny<br>Or                                                                                                    | Average of the second second s                                                                                                    | It[A], Suggested           attion           Manager           PA-MARS on primars           ORI and OLE ON ONE ON ONE ONE ONE ONE ONE ONE ONE                                                                                                    | Children<br>55<br>100/06<br>100/06<br>100/06     | Leag To           PR-MARS on primers           MAC Update Thir           Oct 4, 2005 5102           Oct 4, 2005 5102<                                                                                                    | Collects From                                   | Info     |
| inforcement<br>inforcement<br>sfault gateway :<br>3 Enforceme<br>bevice<br>inforcement<br>sherry Wall [2]<br>interface Info<br>Direction<br>Or<br>C access-<br>deny<br>Or<br>Or                                                                                                    | Service : CherryW.     F7.114.23.125     Int Device Inform     Type     Cise FIX 6.3     Transition     Interface Name     outlide     outlide     outlide     outlide     outlide     Ital Policies/Co     Ital CSB-sel-outline     Ital CSB-sel-outline     Ital CSB-sel-outline     Ital CSB-sel-outline                                                                                                    | ation  <br> lanager<br> PA-MAS on prmars<br> 01:a+00:00<br>001:a+00:00<br>00:00<br>00:00<br>00                                                                                                    | Children<br>00:0e<br>.1                          | I Log To<br>Ph-MARS on primers<br>Ph-MARS on primers<br>Oct 4, 2005 5102<br>Oct 4, 2005 5102<br>Oct 4, 200 | Collects From                                   | Info     |
| inforcement<br>inforcement<br>Sevice<br>Sevice<br>Device<br>Device<br>Inforcement<br>Sevice<br>Device<br>Device                                                                                                    | List (SP-sc)-context     List (SP-sc)-context     List (SP-sc)-con                                                                                                    | att[a], Suggested           attion           Imanager           PR-MARS on pamars           into Addition           001 section to the pamars           into Addition           contract of the pamars           into Addition           contract of the pamars           into Addition           contract of the pamars           into Addition           contract of the pamars           into Addition           into Addition                                                                                                    | Children ** :00:0e :00:0e .1                     | Lug To<br>Ph/HARS on primars<br>Oct 4, 2005 5102<br>Oct 4, 2005 5102<br>Oct 4, 2005 5102<br>X<br>X<br>X<br>X                                                                                                    | Collects From                                   | Info     |
| inforcement<br>inforcement<br>isfault gataway<br>3 Enforcement<br>Device<br>isfault gataway<br>A Enforcement<br>Device<br>Device<br>isfault gataway<br>Device<br>isfault gataway<br>Device<br>Device<br>isfault gataway<br>Device<br>Device<br>D                                                                                                    | Sevice: cherryW.     67.114.24.12     rt. Device: Inform     Type     class PHX 6.3     mration     Interface Name     autide     autide     autide     autide     dL3 Policies/Co     List CSP-acl-out     cop host 67.11     list CSP-acl-out     list CSP-acl-out     list CSP-acl                                                                                                    | ation  <br> Anager<br> PA-MAS on promars<br> PA-MAS on promars<br> PA-MAS on promars<br> PA-MAS on promars<br> OI ===0000<br>00 ===00:00<br>00 ===00:00<br>00<br>00 ===00:00<br>00<br>00<br>00<br>00<br>00<br>00<br>00<br>00<br>00<br>00<br>00<br>0                                                                                                    | Children<br>.00.0e<br>.00:0e<br>.1               | Lug To<br>PR-HARS on primers<br>NAC Update Tim<br>Oct 4, 2005 502<br>Oct 4, 2005 502<br>Cot 4, 2005 502                                                                                                    | Collects From                                   | Info     |

Figure 20-9 Path Information Pop-up Window

Step 4 Click Dynamic Info to view Layer 2 mitigation recommendations derived from 802.1X configurations. The Dynamic Mitigation window appears with host name, IP address, MAC address, and connection status as shown in Figure 20-10.

| igure 20-10 Dynamic Mitiga                                                                                      | tion Information                             |             |                       |                   |
|----------------------------------------------------------------------------------------------------|----------------------------------------------|-------------|-----------------------|-------------------|
| Cisco Systems<br>athlineanthline                                                                                |                                              |             |                       |                   |
| Local Controller: pnmars/LC10.1.1.189 v4.1                                                                      | L                                            | .ogin: Loca | l: Administrator (pna | dmin) :: Close    |
| Dynamic information utilizes current host location inform<br>mechanisms such as 802.1x, Cisco Network Admission | nation reported by AAA serve<br>Control etc. | ers and ne  | twork devices as a re | sult of enforcing |
| Static Info                                                                                                    |                                              | Dyna        | mic Info              |                   |
| Enforcement Device:                                                                                             |                                              |             |                       |                   |
| Enforcement Device (Device Name:Module/Port)                                                                    | Start Time                                   | End Tim     | e Update Time         |                   |
| Recommended Policy/Command                                                                                      |                                              |             | ,                     |                   |
| Configure t<br>interface 3/13<br>shutdown                                                                       |                                              | A           |                       |                   |
|                                                                                                    |                                              |             | Pu                    | sh Cancel         |
| Copyright © 2003, 2005 Cisco Systems, Inc.<br>All rights reserved.                                              |                                              |             |                       | Feedback          |

- **Step 5** Review the enforcement device.
- **Step 6** Review the Recommended Policies/Commands.
- Step 7 Click Push to download the recommended mitigation command to the enforcement device. The mitigation confirmation dialog appears, as shown in Figure 20-11.If the Push button is gray, the mitigation command must be manually configured on the enforcement

If the Push button is gray, the mitigation command must be manually configured on the enforce device.

# <u>Note</u>

The **Push** button is red and functional when the 802.1X target host is present on the network, and CS-MARS has command access to the enforcement device otherwise, it appears gray and is not functional.

L

|                                                                                                   | Login: Administrator, Administrator (pnadmin) :: Jun 14, 2004 3:50:57 PM PDT :: | Close |
|---------------------------------------------------------------------------------------------------|---------------------------------------------------------------------------------|-------|
| Download Mitigation Command                                                                       |                                                                                 |       |
| Device Name:<br>Port/Interface Name:<br>Access Type:<br>SNMP RW Community Stri<br>Policy/Command: | CatSw<br>5/9<br>SNMP<br>ng:                                                     |       |
| Are you sure you                                                                                  | want to download the mitigation command to this device?<br>Yes No               |       |
|                                                                                                   |                                                                                 |       |

#### Figure 20-11 Mitigation Confirmation Dialog

Step 8 Click Yes to confirm.

### **Display Dynamic Device Information**

To display current, session, and all historical information for an IP address on an 802.1X connection, follow these steps:

- **Step 1** Click on the Incident ID to display the session summaries as shown in Figure 20-8.
- Step 2 Click on the Source IP/Port or Destination IP link of a session. When examining an attacking host, the Source IP address is more relevant.
- **Step 3** The current connection information pop-up window appears to display any static connection information.
- Step 4 Click Dynamic Info to display current connection information, as shown in Figure 20-11. Dynamic information can be derived from 802.1X configurations, Cisco Security Agents, or from other security software suites. The current connection information is the most recent network information available for the selected IP address.
- **Step 5** Click **Session** to display the connections related to the specific session, a shown in Figure 20-13.

| Local Co                | ontroller: pnmars/LC | 10.1.1.1    | 39 v4.1                                | L                                 | .ogin: Local: Administrator (p | nadmin) :          | : Close        |
|-------------------------|----------------------|-------------|----------------------------------------|-----------------------------------|--------------------------------|--------------------|----------------|
|                         |                      |             |                                        |                                   |                                |                    |                |
|                         |                      |             |                                        |                                   | View Cas                       | es Ne              | w Case         |
| Dynamic                 | information include: | s host loo  | ation information reported b           | y AAA servers and network devices | as a result of enforcing mec   | hanisms su         | ich as         |
| 502.12, (               | CISCO NECWORK Admis  | SION COL    | croi ecc.                              |                                   | Ŷ                              |                    |                |
|                         | St                   | tatic Inf   | <b>9</b>                               | [                                 | Oynamic Info                   |                    |                |
|                         |                      |             |                                        |                                   |                                |                    |                |
| IP Adde                 | ecc: 20 1 1 210      |             |                                        |                                   |                                |                    |                |
| (P Addr                 | ess: 20.1.1.210      |             |                                        |                                   | current session                | all                | ]              |
| P Addro<br>Host<br>Name | MAC Address          | AAA<br>User | Enforcement Device<br>(IP:Module/Port) | Reporting Device                  | current session Start Time     | all<br>End<br>Time | Update<br>Time |

*Figure 20-12 Dynamic Information – Current Connection Status* 

**Step 6** Click **All** to display the entire dynamic information for the specified IP address, as shown in Figure 20-13.

#### Figure 20-13 Dynamic Information History of a Specified IP Address

|              |                               |               |                                          |                                      |                               | Oct 4, 2005 10:35:1           | 5 PM PDT                             |
|--------------|-------------------------------|---------------|------------------------------------------|--------------------------------------|-------------------------------|-------------------------------|--------------------------------------|
| .ocal Contro | oller: pnmars/LC10.1.         | 1.189 v4.1    |                                          |                                      | Login: L                      | ocal: Administrator (pnadmin) | :: Close                             |
|              |                               |               |                                          |                                      |                               | View Cases No                 | aw Case                              |
| ynamic info  | <u>irmation</u> includes host | location info | ormation reported by AAA servers and net | vork devices as a result of enforcin | ng mechanisms such as 802.1x, | Cisco Network Admission Contr | rol etc.                             |
|              |                               | Static In     | to                                       |                                      | Dynamic Info                  |                               |                                      |
| P Address:   | 20.1.1.210                    |               |                                          |                                      | cu                            | rrent session all             | ]                                    |
| Host Name    | MAC Address                   | AAA User      | Enforcement Device (IP:Module/Port       | t) Reporting Device                  | Start Time                    | End Time                      | Update<br>Time                       |
| N/A          | 00-11-11-31-E3-48             | N/A           | 20.1.1.1:0/18                            | dot1x ACS (Cisco,ACS,3.x)            | Sep 30, 2005 3:55:00 PM PDT   | Sep 30, 2005 3:59:00 PM PDT   | Sep 30,<br>2005<br>3:55:00<br>PM PDT |
| i/A          | N/A                           | cisco         | 20.1.1.1:N/A                             | dot1x ACS (Cisco,ACS,3.x)            | Sep 30, 2005 3:55:00 PM PDT   | Sep 30, 2005 4:44:14 PM PDT   | Sep 30,<br>2005<br>3:55:00<br>PM PDT |
| i/A          | 00-11-11-31-e3-48             | N/A           | 10.1.1.243:3/14                          | dot1x ACS (Cisco,ACS,3.x)            | Sep 30, 2005 3:59:01 PM PDT   | Sep 30, 2005 4:44:14 PM PDT   | Sep 30,<br>2005<br>3:59:01<br>PM PDT |
| I/A          | N/A                           | N/A           | 10.1.1.243:3/14                          | dot1x ACS (Cisco,ACS,3.x)            | Oct 3, 2005 11:16:55 AM PDT   | Oct 3, 2005 2:18:52 PM PDT    | Oct 3,<br>2005<br>11:16:5<br>AM PDT  |
| I/A          | 00-11-11-31-e3-48             | N/A           | 10.1.1.243:N/A                           | dot1x ACS (Cisco,ACS,3.x)            | Oct 3, 2005 11:16:55 AM PDT   | Oct 4, 2005 4:42:27 PM PDT    | Oct 4,<br>2005<br>4:09:47<br>PM PDT  |
| I/A          | N/A                           | cisco         | 10.1.1.243:N/A                           | dot1x ACS (Cisco,ACS,3.x)            | Oct 3, 2005 11:16:55 AM PDT   | Oct 4, 2005 4:50:17 PM PDT    | Oct 4,<br>2005<br>4:09:47<br>PM PDT  |
| I/A          | N/A                           | N/A           | 10.1.1.243:3/13                          | dot1x ACS (Cisco,ACS,3.x)            | Oct 3, 2005 2:18:53 PM PDT    | Oct 4, 2005 4:09:46 PM PDT    | Oct 3,<br>2005<br>2:18:53<br>PM PDT  |
| /A           | N/A                           | N/A           | 10.1.1.243:3/14                          | dot1x ACS (Cisco,ACS,3.x)            | Oct 4, 2005 4:09:47 PM PDT    | Oct 4, 2005 4:42:27 PM PDT    | Oct 4,<br>2005<br>4:09:47<br>PM PDT  |
| I/A          | 00-11-11-31-E3-48             | N/A           | 20.1.1.1:0/1                             | dot1x ACS (Cisco,ACS,3.x)            | Oct 4, 2005 4:42:28 PM PDT    | Oct 4, 2005 4:50:17 PM PDT    | Oct 4,<br>2005<br>4:42:28<br>PM PDT  |

**Step 7** Click the **Push** button if available or mitigate from the device. If you select the push button, a confirmation screen appears.

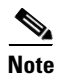

To mitigate a device of Access Type SNMP you must have the SNMP Read/Write Community String.

Click the Yes button to confirm the mitigation command and have it take effect.

Γ

### Virtual Private Network Considerations

Currently, MARS cannot display accurate Path/Mitigation information or compute the complete route of an attack originated by a host with a source IP address on a virtual private network (VPN). MARS can identify the attacking host if the VPN IP address of the host was supplied by a Cisco 3000 Series VPN Concentrator configured as a MARS reporting device.

Note

You must be able to recognize from your knowledge of your network that the IP address of the attacking host is an IP address allocated to a VPN.

To identify a host attacking from a VPN, perform a query of "Cisco VPN User connected/disconnected" events for the Cisco VPN Concentrator device. The attacking host name or next network element is disclosed in the raw messages of the events.

# Layer 2 Path and Mitigation Configuration Example

This section provides a starting point for configuring MARS to perform Layer 2 (L2) path analysis and mitigation using a Cisco switch. It contains the following sections:

- Prerequisites for Layer 2 Path and Mitigation, page 20-17
- Components Used, page 20-17
- Network Diagram, page 20-18
- Procedures for Layer 2 Path and Mitigation, page 20-19
- Add the Cisco Catalyst 6500 with SNMP as Access Type (Layer 2 only)., page 20-20
- Add the Cisco 7500 Router with TELNET as the Access Type, page 20-21
- Verify the Connectivity Paths for Layer 3 and Layer 2, page 20-22
- Perform Mitigation, page 20-26

### **Prerequisites for Layer 2 Path and Mitigation**

- You need to have the SNMP community strings and IP addresses for the Layer 2 switches and routers.
- You must have STP (Spanning Tree Protocol) configured correctly on the switches.

### **Components Used**

- a Cisco Catalyst 5000 with SNMP access enabled
- a Cisco Catalyst 6500 for Layer 2 with SNMP access enabled
- a Cisco 7500 Router with SNMP or TELNET access enabled
- a MARS running software Version 2.5.1

### **Network Diagram**

This section uses the network setup shown in the Figure 20-14.

#### Figure 20-14 Network Setup

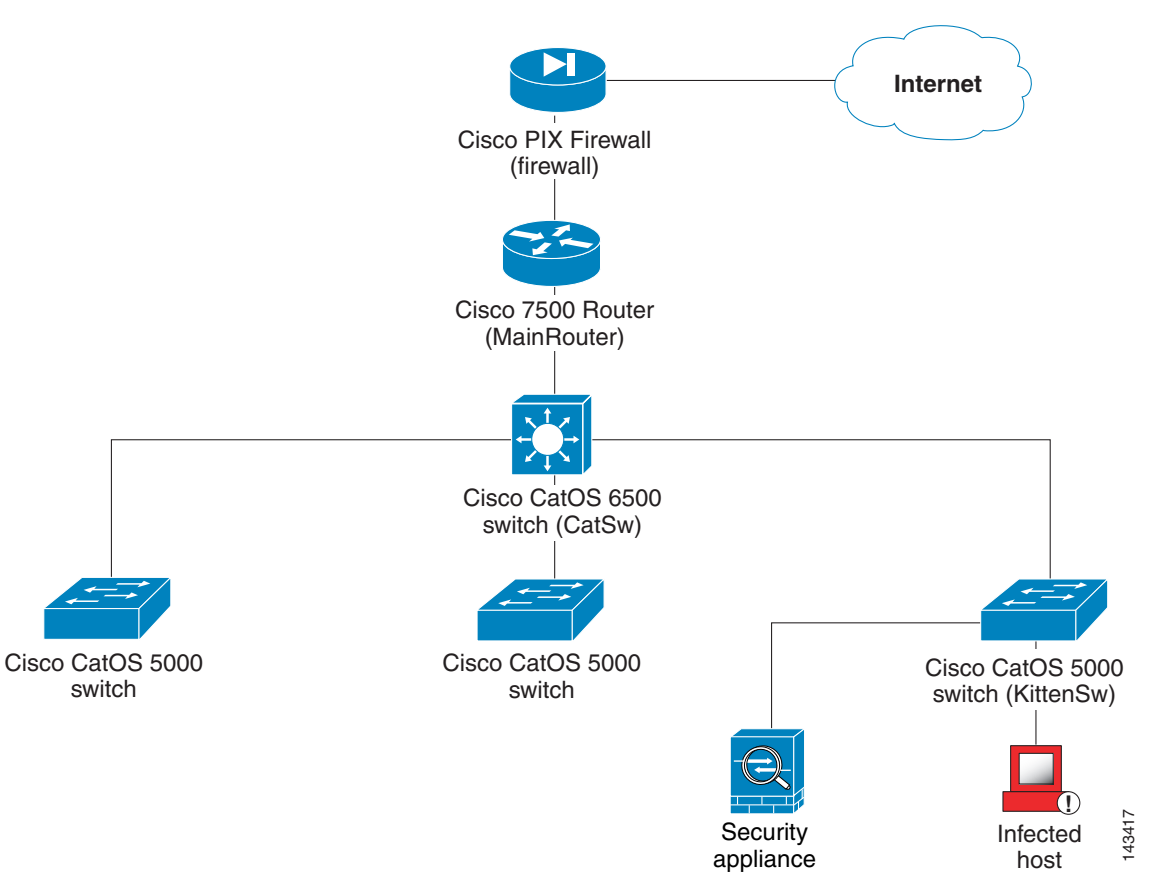

Mitigation uses the Layer 2 path data obtained via SNMP or Telnet protocol to download a mitigation command from the MARS to the device. The Layer 2 path is based on MAC addresses, the Layer 2 forwarding table, and the Layer 3 path. MAC addresses and the Layer 2 forwarding table are obtained using SNMP.

To make the Layer 2 path and mitigation work correctly:

- The associated routers must be discovered via SNMP or a combination of SNMP and Telnet, including the MSFC module in the Catalyst switch.
- The SNMP community string is necessary for L2 switches to be discovered

Note

L2 devices must be added manually; there is no automatic discovery for these devices. Make sure all the L2 devices (switches) have the SNMP RO community strings specified in the web interface, even if the access type is not SNMP. The SNMP RO community string is always required on Layer 2 devices for L2 mitigation.

• If the switches are interconnected, make sure STP (Spanning Tree Protocol) is enabled and configured on them.

For example, given a topology such as the one in the preceding figure, follow these instructions to discover these devices.

### **Procedures for Layer 2 Path and Mitigation**

### Add the Cisco Catalyst 5000 with SNMP as the Access Type.

| Click Admin > Security and Monitor Devices > Add.                                                                                                    |  |
|----------------------------------------------------------------------------------------------------|--|
| Figure 20-15 Configure Cisco Switch CatOS                                                                                                    |  |
| Device Discovery-Cisco Switch-CatOS ANY                                                                                                    |  |
| Note:<br>1. Enter the reporting IP (the IP address where events originated from) to ensure that the system processes the events.<br>2. * denotes a required field. |  |
| Device Type: Cisco Switch-CatOS ANY                                                                                                    |  |
| Supervisor Module                                                                                                    |  |
| → *Device Name: CatSw                                                                                                    |  |
| → *Access IP: 10 1 1 1                                                                                                    |  |
| → *Reporting IP:                                                                                                    |  |
| → *Access Type: SNMP ▼                                                                                                    |  |
| Login:                                                                                                    |  |
| Password:                                                                                                    |  |
| Enable Password:                                                                                                    |  |
| Eile Name                                                                                                    |  |
| SNMP R0 Community: MySNMPCommStr                                                                                                    |  |
|                                                                                                    |  |
|                                                                                                    |  |

- Step 2 From the Device Type drop-down list, select Cisco Switch-CatOS ANY.
- **Step 3** Enter the **Device Name** of the switch.
- **Step 4** Enter the **Access IP** address and **Reporting IP** address (the IP address of the device as it appears to the MARS) of the switch. The **Reporting IP** address is usually the same as the **Access IP** address, but if you are using FTP as Access Type, it must be a different IP address. The **Reporting IP** address is required if the device is sending syslog data to the MARS
- **Step 5** From the **Access Type** drop-down list, select **SNMP** or **TELNET**. Note that which fields need to be completed, along with which you can complete, depend on which Access Type you select.

SNMP:

- For the Login ID, enter the user name and **Password** needed to access the switch.
- For Enable Password, enter the password to get into Cisco enable mode.

- Enter its SNMP RO Community.

#### TELNET:

- For the Login ID, enter the user name and Password needed to access the switch.
- For Enable Password, enter the password to get into Cisco enable mode.
- Enter its SNMP RO Community.
- Step 6 Click the Test Connectivity button to have the MARS discover the device.
- Step 7 Click the Submit button.

### Add the Cisco Catalyst 6500 with SNMP as Access Type (Layer 2 only).

**Step 1** Click Admin > Security and Monitor Devices > Add.

#### Figure 20-16 Configure Cisco Switch CatOS

Device Discovery-Cisco Switch-CatOS ANY

| Note: | e:<br>1. Enter the reporting IP (the IP address where events originated from) to ensure that the system processes the events.<br>2. * denotes a required field. |                               |    |  |  |  |  |
|-------|----------------------------------------------------------------------------------------------------|-------------------------------|----|--|--|--|--|
|       | Device Type: Cisco Switch-Cat                                                                                                    | OS ANY                        |    |  |  |  |  |
|       | → *Device Name:                                                                                                    | KittenSw                      |    |  |  |  |  |
|       | → *Access IP:                                                                                                    | 10 11 12                      |    |  |  |  |  |
|       | $\rightarrow$ *Reporting IP:                                                                                                    |                               |    |  |  |  |  |
|       | $\rightarrow$ *Access Type:                                                                                                    | SNMP V                        |    |  |  |  |  |
|       | Login:                                                                                                    |                               |    |  |  |  |  |
|       | Password:                                                                                                    |                               |    |  |  |  |  |
|       | Enable Password:                                                                                                    |                               |    |  |  |  |  |
|       | Config Path:                                                                                                    |                               |    |  |  |  |  |
|       | File Name:                                                                                                    |                               |    |  |  |  |  |
|       | SNMP RO Community:                                                                                                    | MySNMPCommStr                 |    |  |  |  |  |
|       |                                                                                                    |                               |    |  |  |  |  |
|       |                                                                                                    | Test Connectivity Cancel Subm | it |  |  |  |  |

- Step 2 From the Device Type drop-down list, select Cisco Switch-CatOS ANY.
- **Step 3** Enter the **Device Name** of the switch.
- **Step 4** Enter the **Access IP** address and **Reporting IP** address of the switch. The **Reporting IP** address is usually the same as the **Access IP** address.

SNMP:

- For the Login ID, enter the user name and **Password** needed to access the switch.

- For Enable Password, enter the password to get into Cisco enable mode.
- Enter its SNMP RO Community.

#### TELNET:

- For the Login ID, enter the user name and Password needed to access the switch.
- For Enable Password, enter the password to get into Cisco enable mode.
- Enter its SNMP RO Community.
- Step 5 Click the Test Connectivity button to have the MARS discover the device.
- Step 6 Click the Submit button.

### Add the Cisco 7500 Router with TELNET as the Access Type

#### Figure 20-17 Configure Cisco IOS 12.2

Device Discovery-Cisco IOS 12.2

| Note:<br>1. Enter the reporting IP (the II<br>2. * is denotes a required field | e:<br>1. Enter the reporting IP (the IP address where events originated from) to ensure that the system processes the events.<br>2. * is denotes a required field. |  |  |  |  |  |  |
|--------------------------------------------------------------------------------|----------------------------------------------------------------------------------------------------|--|--|--|--|--|--|
| Device Type: Cisco IOS 12.2                                                    | <b>v</b>                                                                                                    |  |  |  |  |  |  |
| → *Device Name:                                                                | MainRouter                                                                                                    |  |  |  |  |  |  |
| → *Access IP:                                                                  | 10 1 1 1                                                                                                    |  |  |  |  |  |  |
| $\rightarrow$ *Reporting IP:                                                   |                                                                                                    |  |  |  |  |  |  |
| $\rightarrow$ *Access Type:                                                    | TELNET 💌                                                                                                    |  |  |  |  |  |  |
| Login:                                                                         | myuserid                                                                                                    |  |  |  |  |  |  |
| Password:                                                                      | •••••                                                                                                    |  |  |  |  |  |  |
| Enable Password:                                                               |                                                                                                    |  |  |  |  |  |  |
| Config Path:                                                                   |                                                                                                    |  |  |  |  |  |  |
| File Name:                                                                     |                                                                                                    |  |  |  |  |  |  |
| SNMP RO Community                                                              | MySNMPCommStr                                                                                                    |  |  |  |  |  |  |
|                                                                                |                                                                                                    |  |  |  |  |  |  |
|                                                                                |                                                                                                    |  |  |  |  |  |  |
|                                                                                | g                                                                                                    |  |  |  |  |  |  |
|                                                                                | Test Connectivity Cancel Submit                                                                                                    |  |  |  |  |  |  |

- Step 2 From the Device Type drop-down list, select Cisco Switch-IOS 12.2.
- **Step 3** Enter the **Device Name** of the switch.
- **Step 4** Enter the Access IP address (optional) and **Reporting IP** address of the switch. The **Reporting IP** address is usually the same as the Access IP address, but if you are creating an FTP device it must be a different IP address.

If you have entered an Access IP address, from the Access Type pull-down menu, select FTP:

FTP:

- For the Login ID, enter the user name and **Password** needed to access the switch.
- For Config Path, enter the path of the configuration file on the FTP server.
- For File Name, enter the switch configuration file name on the FTP server.
- Enter its SNMP RO Community.

#### SNMP:

- For the Login ID, enter the user name and Password needed to access the switch.
- For Enable Password, enter the password to get into Cisco enable mode.
- Enter its SNMP RO Community.

#### SSH:

- For the Login ID, enter the user name and Password needed to access the switch.
- For Enable Password, enter the password to get into Cisco enable mode.
- Enter its SNMP RO Community.

#### TELNET:

- For the Login ID, enter the user name and **Password** needed to access the switch.
- For Enable Password, enter the password to get into Cisco enable mode.
- Enter its SNMP RO Community (mandatory).
- Step 5 Click the Test Connectivity button to have the MARS discover the device.
- Step 6 Click the Submit button.

### Verify the Connectivity Paths for Layer 3 and Layer 2

Once you have a session, you can view the Layer 3 and Layer 2 topology paths. There are several ways to obtain a session.

- To view sessions that are part of an Incident:
- **Step 1** Click the **Incidents** tab to navigate to the Incidents page. Click an **Incident ID** of an incident you want to view (in this example we use Incident number 356120290). The Incident Details screen appears.

| ■ Matched Rule:<br>Description: |      | System Rule: Server Attack: RPC - Success Likely This correlation rule detects specific attacks on RPC services on a host followed by suspicious acti Show |              |                   |                 |                                                           |        |          |        |           |            |                  |              |
|---------------------------------|------|----------------------------------------------------------------------------------------------------|--------------|-------------------|-----------------|-----------------------------------------------------------|--------|----------|--------|-----------|------------|------------------|--------------|
| Of                              | fset | Open<br>(                                                                                                    | Source<br>IP | Destination<br>IP | Service<br>Name | Event                                                     | Device | Severity | Counts | Zone      | )<br>Close | Action/Operation | Time-range   |
|                                 |      |                                                                                                    | ANY          | ANY               | ANY             | System Rule:<br>Server Attack:<br>RPC - Success<br>Likely | ANY    | ANY      | 1      | ProtegoHQ |            |                  | 0hh:30mm:0ss |

#### Figure 20-18 Incident Details screen

| Incid  | ent ID: 3561202                                                                                                    | 90 🗹 晶米                                                                               |                |           |                        |         |          |                                       | Escalate  |                  | Expand | IAII  | Coll              | apse All   |
|--------|----------------------------------------------------------------------------------------------------|---------------------------------------------------------------------------------------|----------------|-----------|------------------------|---------|----------|---------------------------------------|-----------|------------------|--------|-------|-------------------|------------|
| Offset | Session /<br>Incident ID                                                                                                    | Event Type                                                                            | Source IP/Port | :         | Destination<br>IP/Port |         | Protocol | Time                                  | Zone      | Report<br>Device | ing    | Graph | False<br>Positive | Mitigation |
| 1      | S:372321252,<br>1:356120254 J<br>1:356120255 J<br>1:356120255 J<br>1:356120255 J<br>1:356120255 J<br>1:356120255 J<br>1:356120255 J<br>1:356120256 J<br>1:356120267 J<br>1:356120267 J<br>1:356120276 J<br>1:356120277 J<br>1:356120278 J<br>1:356120278 J<br>1:356120287 J<br>1:356120287 J<br>1:35612087 J<br>1:35612087 J | Windows<br>LSARPC<br>Access 🕻 🔊                                                       | 67.125.41.172  | ) 3077 🖣  | 10.4.14.2 🕤            | 445 d   | TCP (1)  | Jun 21,<br>2004<br>12:56:55<br>PM PDT | ProtegoHQ | ids3 ᠿ           |        |       | Tune              | Mitigate   |
| 2      | S:372468056,<br><i>I:356120290 🛃</i> ,<br>I:356120293 🚰                                                                                                    | Windows RPC<br>DCOM<br>Overflow 데 교,<br>Windows<br>SMB/RPC NoOp<br>Sled 데 스           | 10.1.252.250 d | ) 3967 वि | 65.54.143.118 <u>9</u> | ) 135 a | тср 🖣    | Jun 21,<br>2004<br>1:31:40<br>PM PDT  | ProtegoHQ | firewall         | ۹<br>۲ | 品     | Tune              | Mitigate   |
| 3      |                                                                                                    | Windows LSASS<br>RPC<br>Overflow (                                                    | 🕂 Total: 2     |           |                        |         |          |                                       |           |                  |        |       |                   |            |
| 3      | S:372468056,<br><i>I:356120290 ਵਿ</i> ,<br>I:356120293 ਵਿ                                                                                                    | Windows RPC<br>DCOM<br>Overflow (1) (20),<br>Windows<br>SMB/RPC NoOp<br>Sled (1) (20) | 10.1.252.250 d | ) 3967 वि | 65.54.143.118 <u>व</u> | ) 135 a | тср 🖣    | Jun 21,<br>2004<br>1:31:40<br>PM PDT  | ProtegoHQ | firewall         | ۵ 👼    | 品     | Tune              | Mitigate   |
| 5      |                                                                                                    | Net Flood<br>UDP 🖣                                                                    | 10.4.14.2 🖣    |           | 10.1.1.132 a           |         |          | +<br>Total: 2                         |           |                  |        |       |                   |            |
| 5      |                                                                                                    | Net Flood<br>TCP वि                                                                   | 10.4.14.2 g    |           | 🕂 Total: 3             |         |          |                                       |           |                  |        |       |                   |            |

- **Step 2** In the Incident Details screen, in the same row as the Event Type you want to examine (in this example we use Windows RPC DCOM Overflow), click the graph icon under the Graph column to view the topology paths.
  - To view sessions by performing a Query:
- Step 1 Click QUERY / REPORTS and submit a query using the appropriate query criteria. Note that in our example, we limit the scope of the query so it runs faster. In the following Query Event Data screen we use the result format All Matching Sessions and query events from Source IP 10.1.252.250 and Destination IP 65.54.153.118 over the last 10 minutes.

Query Event Data Click the cells below to change query criteria:

|                                                            | Destination IP              | Service                                        | Events | Device | Severity | Zone | Operation | Rule | Action | Reported | User |
|------------------------------------------------------------|-----------------------------|------------------------------------------------|--------|--------|----------|------|-----------|------|--------|----------|------|
| <i>\</i> -10.1.252.250                                     | H-65.54.153.118             | ANY                                            | ANY    | ANY    | ANY      | ANY  | None      | ANY  | ANY    | ANY      |      |
| eywords: [ Noi                                             | ne ] Edit                   |                                                |        |        |          |      |           |      |        |          |      |
|                                                            |                             |                                                |        |        |          |      |           |      |        |          | Appl |
| Result Forma                                               | at: All Matching S          | essions                                        |        |        |          |      | *         |      |        |          |      |
| Order/Rank                                                 | By: Time 💌                  |                                                |        |        |          |      |           |      |        |          |      |
| Filter by Tim                                              | e:                          |                                                |        |        |          |      |           |      |        |          |      |
| 🖲 Last: 🛛                                                  | Days 0 Hrs 10               | Mins                                           |        |        |          |      |           |      |        |          |      |
|                                                            |                             |                                                | Hrs 38 | Mins   |          |      |           |      |        |          |      |
| C Start: 2004<br>End: 2004                                 | V June V<br>June V          | 22 💙 18<br>22 💙 18                             | Hrs 48 | Mins   |          |      |           |      |        |          |      |
| C Start: 2004<br>End: 2004<br>C Real Time                  | V June V                    | 22 <b>v</b> <u>18</u><br>22 <b>v</b> <u>18</u> | Hrs 48 | Mins   |          |      |           |      |        |          |      |
| C Start: 2004<br>End: 2004<br>C Real Time<br>Use Only Firi | v June     v     June     v | 22 V 18<br>22 V 18                             | Hrs 48 | Mins   |          |      |           |      |        |          |      |

Step 2 After you Apply changes to and Submit your query, the Query Results screen appears.

#### Figure 20-20 Query Results screen

| Query  <br>Click the   | Event Data<br>cells below to change qu                                 | ery criteria: |                |               |          |          |                            |           |                      |       |                   |            |       |
|------------------------|------------------------------------------------------------------------|---------------|----------------|---------------|----------|----------|----------------------------|-----------|----------------------|-------|-------------------|------------|-------|
| Query                  | Query type: Sessions ranked by Time, 0hh:10mm:0ss Edit Clear           |               |                |               |          |          |                            |           |                      |       |                   |            |       |
| Sourc                  | e IP Destinatio                                                        | on IP Ser     | vice Eve       | nts Device    | Severit  | y Zone   | Opera                      | tion Rul  | e Action             | Repor | ted User          |            |       |
| H-10.1                 | .252.250 H-65.54.15                                                    | 3.118 AN1     | ANY ANY        | ANY           | ANY      | ANY      | None                       | ANY       | ANY                  | ANY   |                   |            |       |
| Кеуw                   | Keywords: [ None ] Edit Save As Report Save As Rule Clear Apply Submit |               |                |               |          |          |                            |           |                      |       |                   |            |       |
| Query                  | Results 묣 🛞                                                            |               |                |               |          |          |                            | Ея        | pand All             | 0     | ollapse /         | All        |       |
| ession /<br>ncident ID | Events                                                                 | Source IP/P   | ort            | Destination I | P/Port   | Protocol | Time                       | Zone      | Reporting<br>Devices | Graph | False<br>Positive | Mitigation |       |
|                        | Built/teardown/permitted<br>IP connection q                            | 10.1.252.250  | ٩              | 65.54.143.118 | ٩        |          | +<br>Total: 5              |           |                      |       |                   |            |       |
| :381559066             | Windows RPC DCOM<br>Overflow a                                         | 10.1.252.250  | ਕ੍ਰੀ 1421 ਕ੍ਰੀ | 65.54.143.118 | ඛ් 80 ඛ් | TCP 🖣    | Jun 22,<br>2004<br>5:31:15 | ProtegoHQ | firewall q<br>D      | 品     | Tune              | Mitigate   | 43386 |

Step 3 In the Query Results screen, in the same row as the Event Type you want to examine (in this example we use Windows RPC DCOM Overflow), click the icon under the Graph column to view the topology paths. The first topology path to appear is the Layer 3 topology graph:

#### Figure 20-21 Layer 3 topology graph

Topology Path Graph

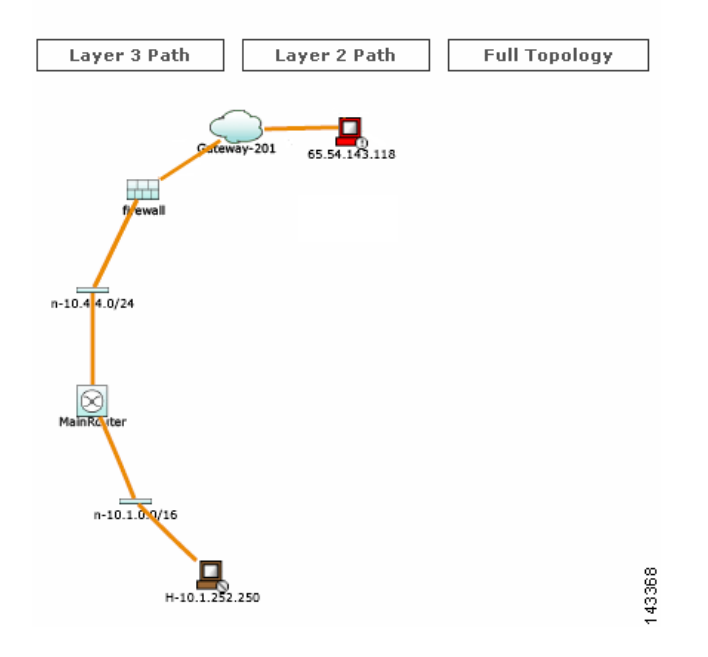

Under Topology Path Graph, click the Layer 2 Path button to view the Layer 2 topology graph:

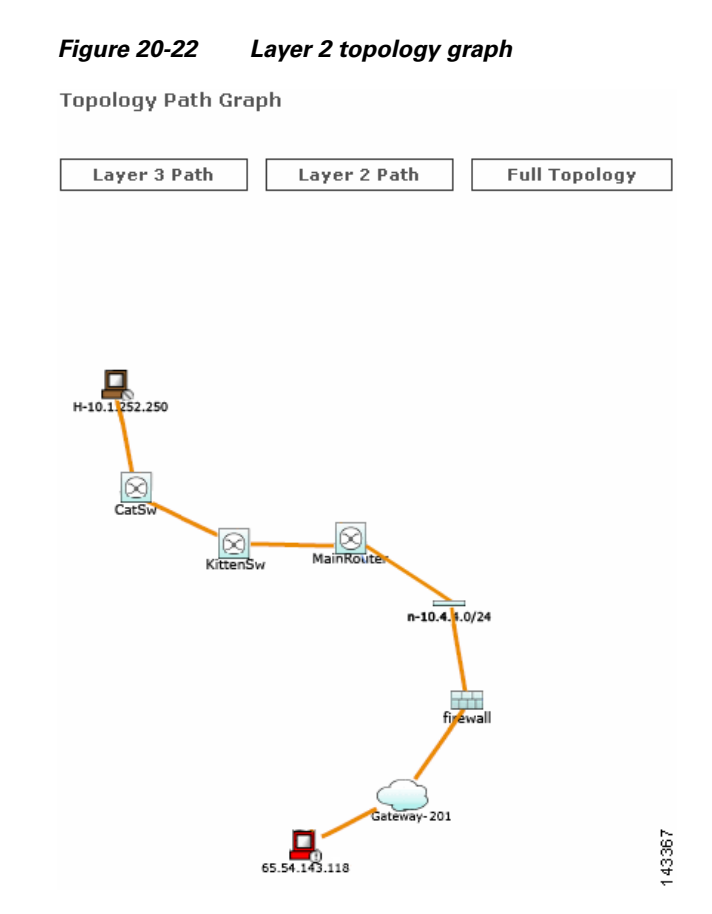

### **Perform Mitigation**

Once you identify the compromised host (in this example, **10.1.252.250** connected to **CatSw**), it is critical to prevent it from attacking other hosts in the same subnet or other parts of the network. The MARS provides one-click mitigation that lets you isolate the compromised host from the rest of the network.

To perform mitigation, perform these steps:

**Step 1** On the Incident Details screen, click the Mitigate link that corresponds with the Session or Event Type you want to mitigate (in this case, Windows RPC DCOM Overflow). The Mitigation Information screen appears.

L

14337

Cancel

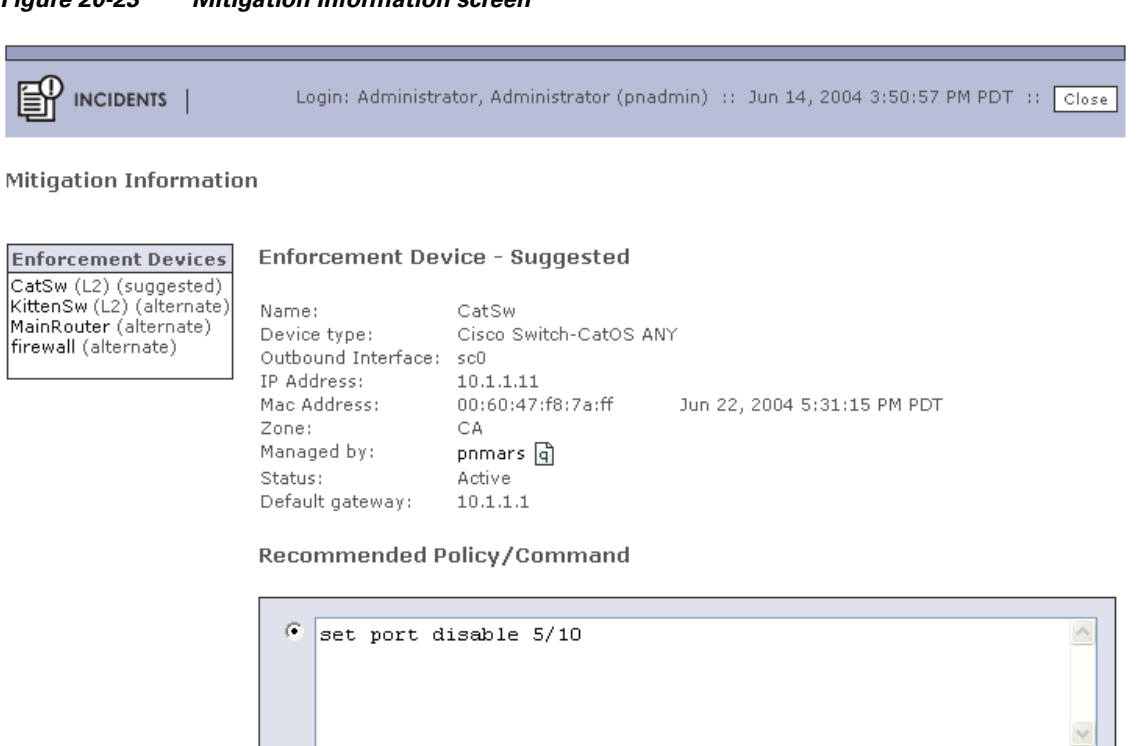

#### Figure 20-23 Mitigation Information screen

This screen contains information about the device, along with recommended policies or commands for mitigating the compromised host (in the example, 10.1.252.250).

Step 2 If the device where the mitigation command to be downloaded is a Layer 2 device (such as in the example Mitigation Confirmation Dialog), a red Push button appears that you can click to mitigate the compromised host. If you select the push button, the Mitigation Confirmation Dialog appears.

Note

If the device where the mitigation command to be downloaded is a Layer 3 device, the **Push** button shown in red on the Mitigation Information screen is greyed out and you must use the suggested commands directly on the device to mitigate the compromised host.

| Are you sure you want to download the mitigation command to this device?                                                                                                    |                                                                                                    | Login: Administrator, Administrator (pnadmin) :: Jun 14, 2004 3:50:57 PM PDT : | : Cla |
|----------------------------------------------------------------------------------------------------|----------------------------------------------------------------------------------------------------|--------------------------------------------------------------------------------|-------|
| Device Name:       CatSw         Port/Interface Name:       5/9         Access Type:       SNMP         SNMP RW Community String:       ••••••         Policy/Command:       set port disable 5/9         Are you sure you want to download the mitigation command to this device?         Yes       No | wnload Mitigation Command                                                                          |                                                                                |       |
| Are you sure you want to download the mitigation command to this device?                                                                                                    | Device Name:<br>Port/Interface Name:<br>Access Type:<br>SNMP RW Community Strin<br>Policy/Command: | CatSw<br>5/9<br>SNMP<br><b>9:</b> ••••••<br>set port disable 5/9               |       |
|                                                                                                    | Are you sure you v                                                                                 | vant to download the mitigation command to this device?<br>Yes No              |       |

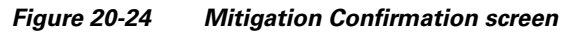

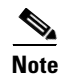

The SNMP RW community string must be enabled for the MARS to download a mitigation command to a device using the Access Type SNMP.

**Step 3** Click **Yes** to confirm the mitigation of the device.